# **Sketch Constraints IV**

Using Autodesk Inventor

Continued From Sketch Constraints III

## **1.INITIALIZATION**

#### Start: Inventor

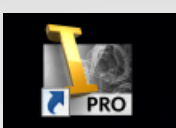

 Select: **Projects** Browse:

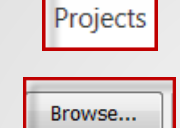

Project Name:

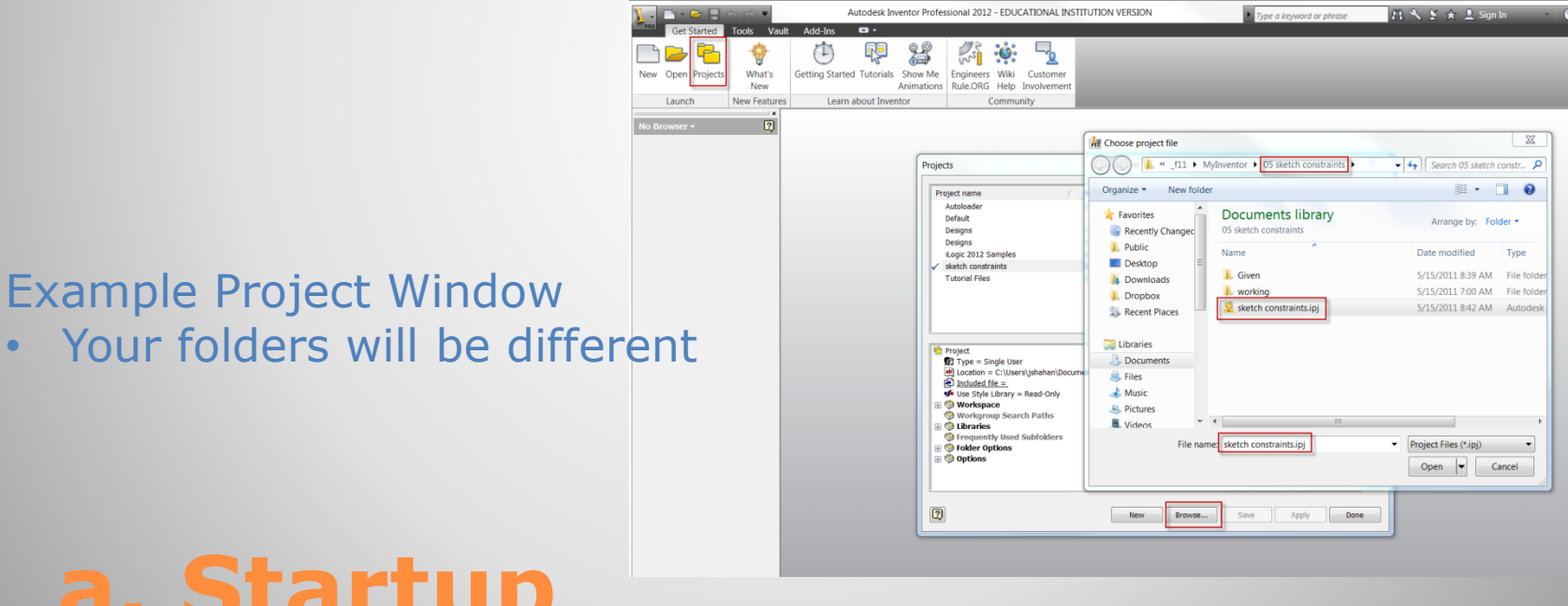

#### a. Startup

Find / open
 Project:
 Select / Verify
 Workspace
 Libraries

#### Example Project Window

Your folders will be different

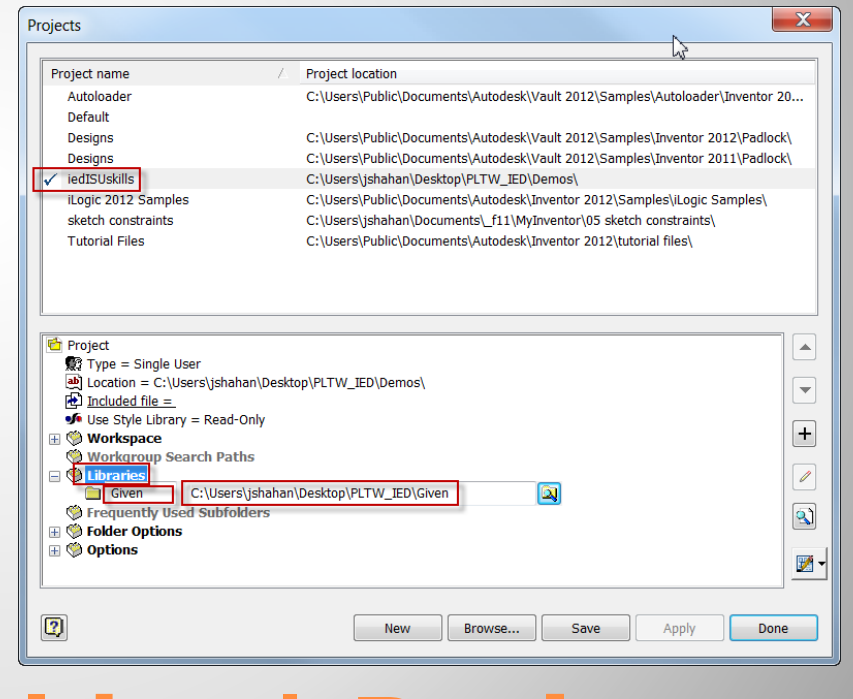

#### a. Inventor: Folder | Project

#### 2D Sketch Constraints

- Symmetrical
- Colinear

# **EXAMPLE 4**

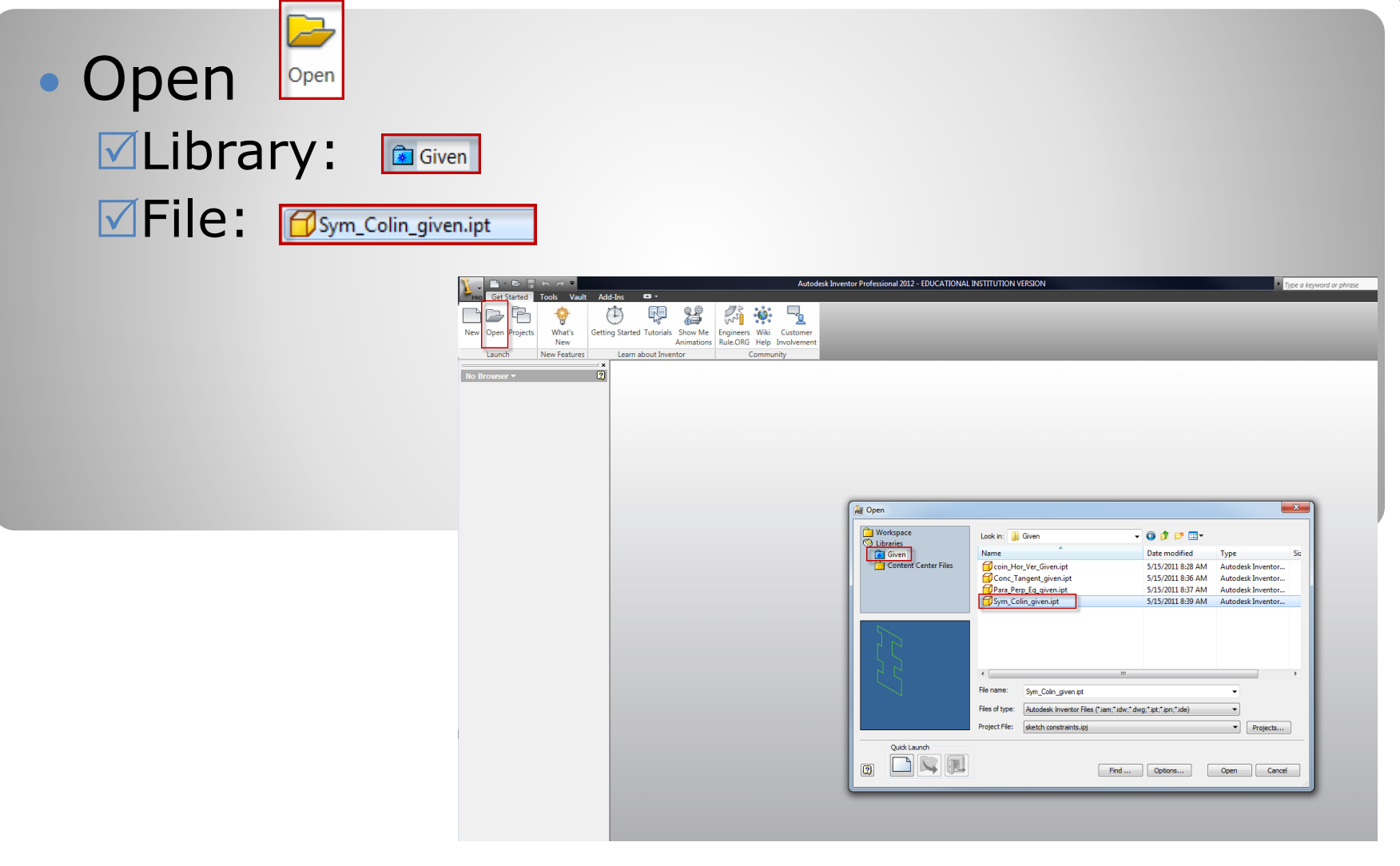

# a. Open (given file)

| <ul> <li>Save-As: </li> <li>Save in: </li> <li>Workspace</li> <li>File name </li> <li>File type: </li> </ul> | →<br>tor Parts (*.ipt)                                             |                                                                                                    | Save As<br>Save As<br>Save As<br>Save the file in<br>the default for<br>Save the active<br>file specified ir<br>box. The origin<br>Save the active<br>Save the active<br>Save the a | or $f_x$ = • • • • • • • • • • • • • • • • • • |
|----------------------------------------------------------------------------------------------------|--------------------------------------------------------------------|----------------------------------------------------------------------------------------------------|----------------------------------------------------------------------------------------------------|------------------------------------------------|
|                                                                                                    | Save As<br>Workspace<br>Libraries<br>Given<br>Content Center Files | Save in: working<br>Name<br>OldVersions<br>Coin_Hor_Ver.ipt<br>Conc_Tangent.ipt<br>Para_Perp_Eq.ipt<br>File name:<br>Sym_Colin.ipt<br>Save as type:<br>Autodesk Inventor Parts (*.ipt) | ▼       ●       ●       ●       ●       ●       ●       ●       ●       ●       ●       ●       ●       ●       ●       ●       ●       ●       ●       ●       ●       ●       ●       ●       ●       ●       ●       ●       ●       ●       ●       ●       ●       ●       ●       ●       ●       ●       ●       ●       ●       ●       ●       ●       ●       ●       ●       ●       ●       ●       ●       ●       ●       ●       ●       ●       ●       ●       ●       ●       ●       ●       ●       ●       ●       ●       ●       ●       ●       ●       ●       ●       ●       ●       ●       ●       ●       ●       ●       ●       ●       ●       ●       ●       ●       ●       ●       ●       ●       ●       ●       ●       ●       ●       ●       ●       ●       ●       ●       ●       ●       ●       ●       ●       ●       ●       ●       ●       ●       ●       ●       ●       ●       ●       ●       ●       ●       ●       ●                                                                                                    | Si<br>er<br>k Inventor<br>k Inventor           |
| b. Save a                                                                                                    | B                                                                  | Preview                                                                                                    | Options Save                                                                                                    | Cancel                                         |

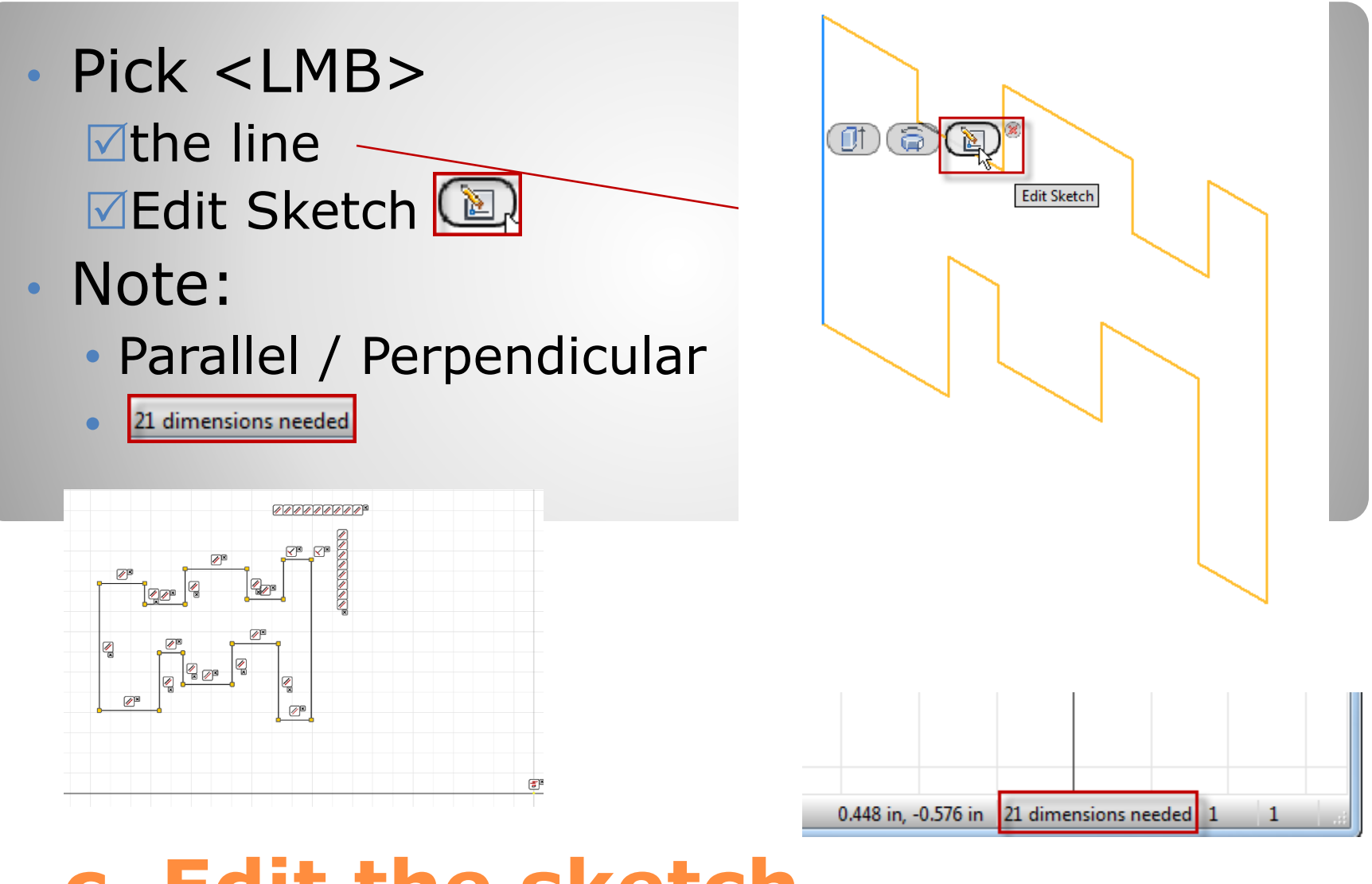

#### c. Edit the sketch

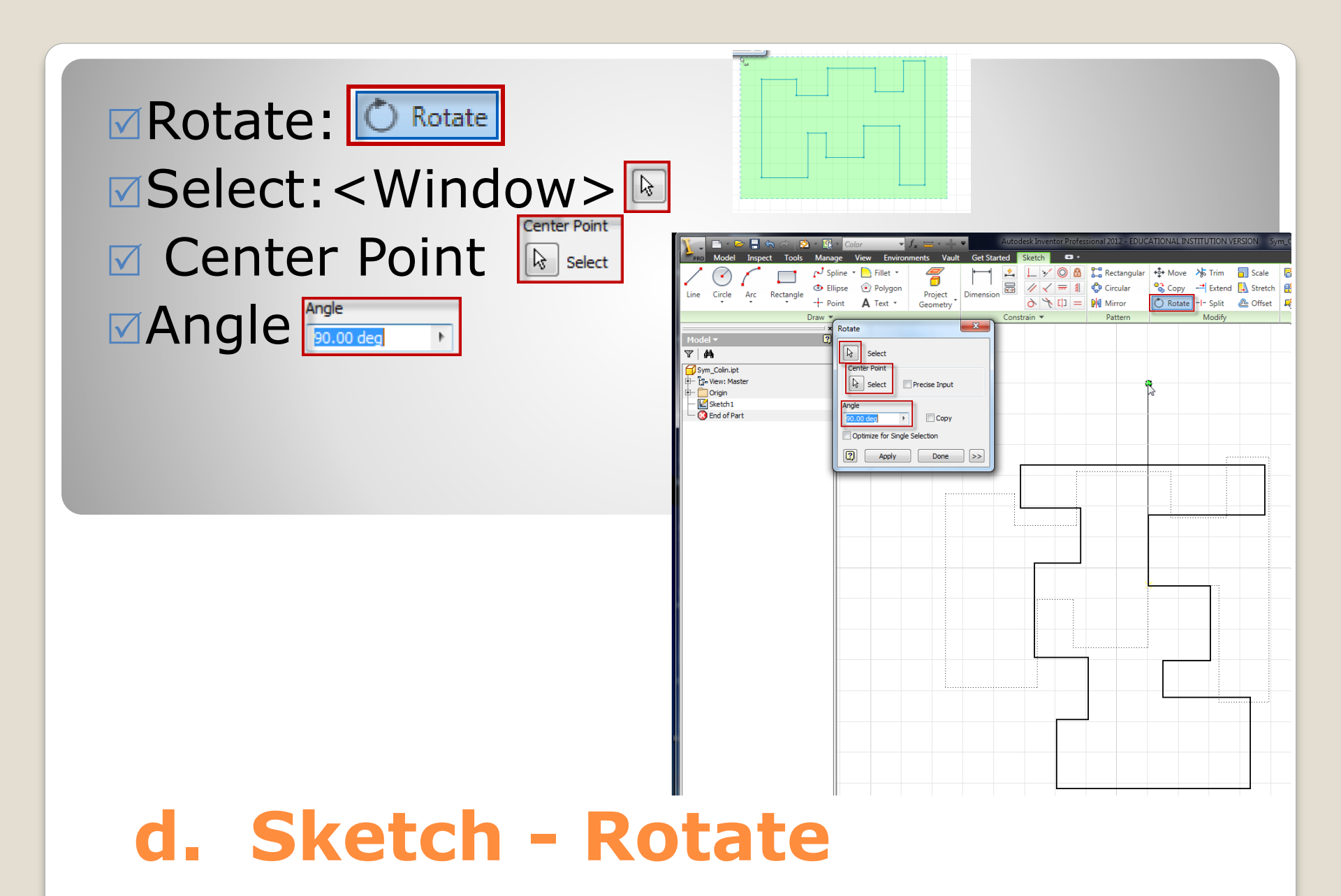

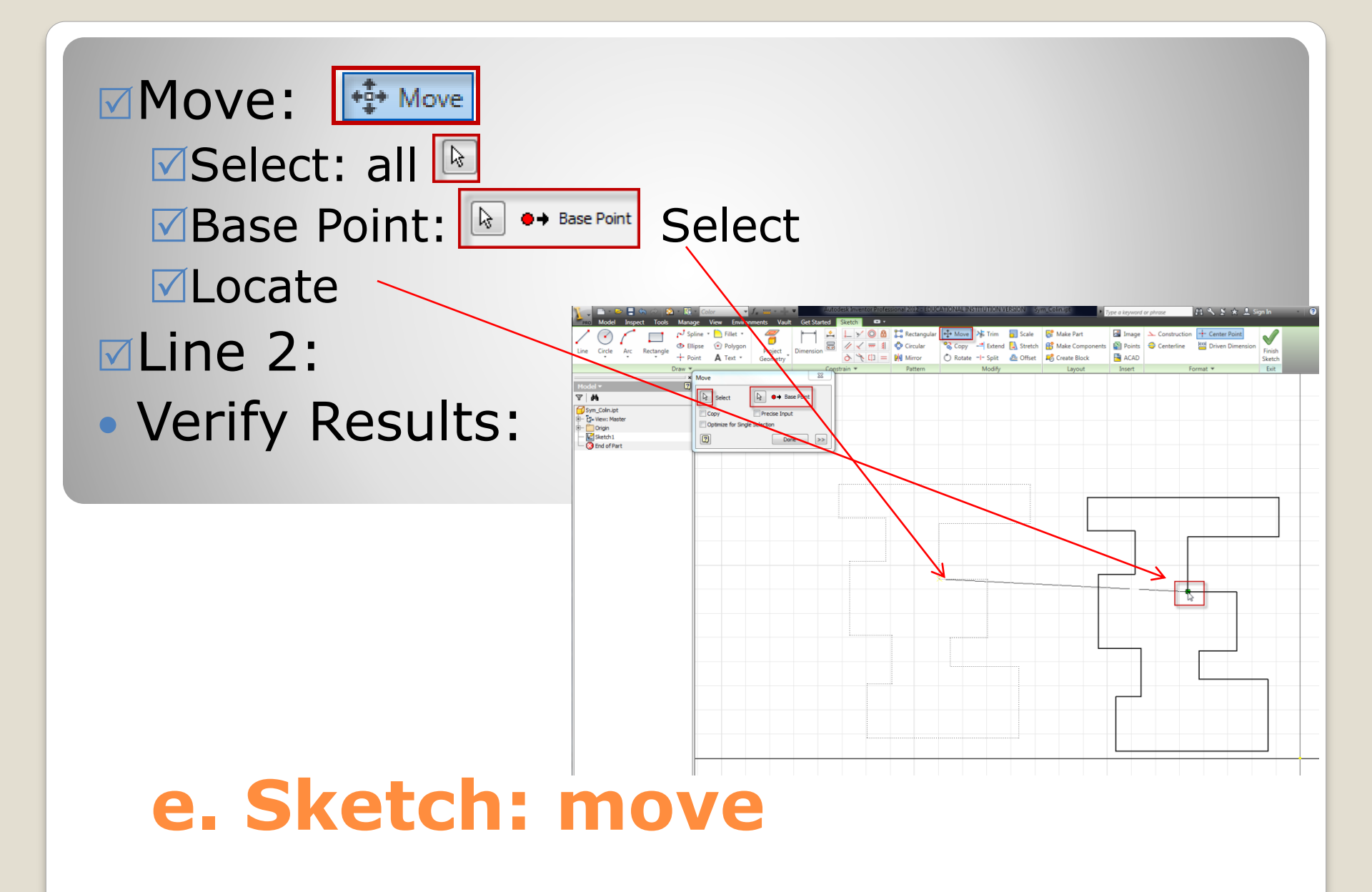

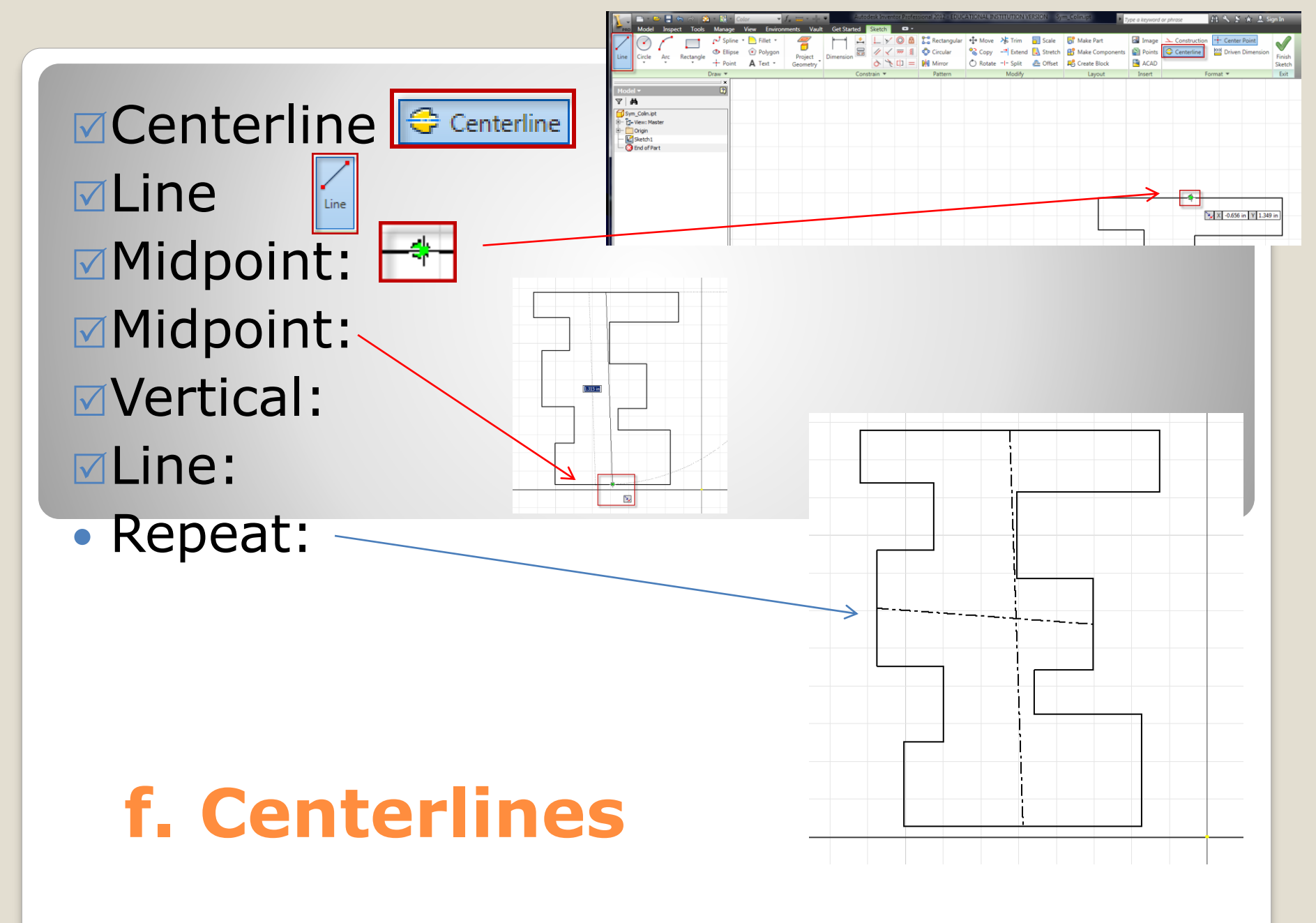

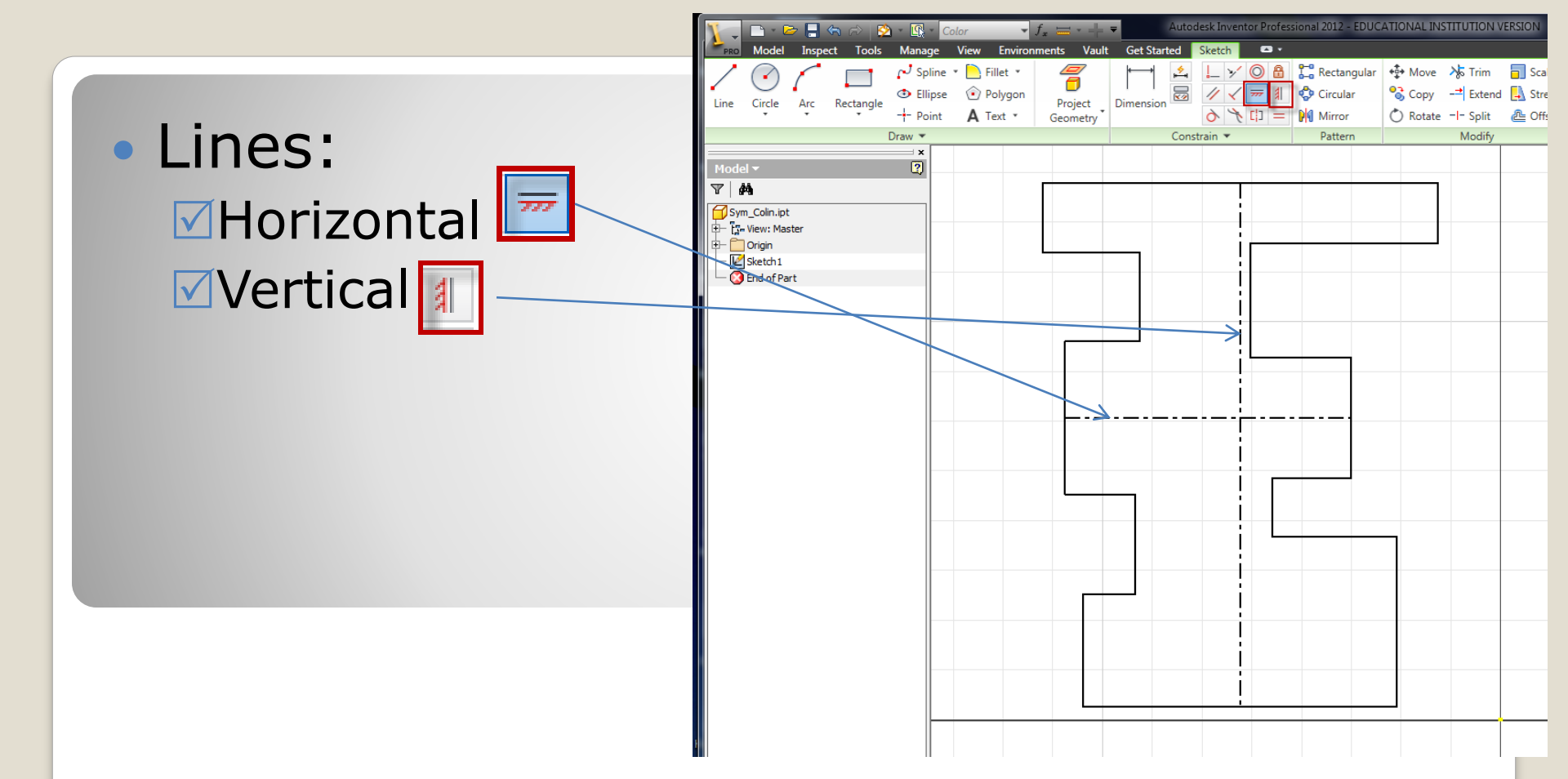

#### g. horizontal -vertical

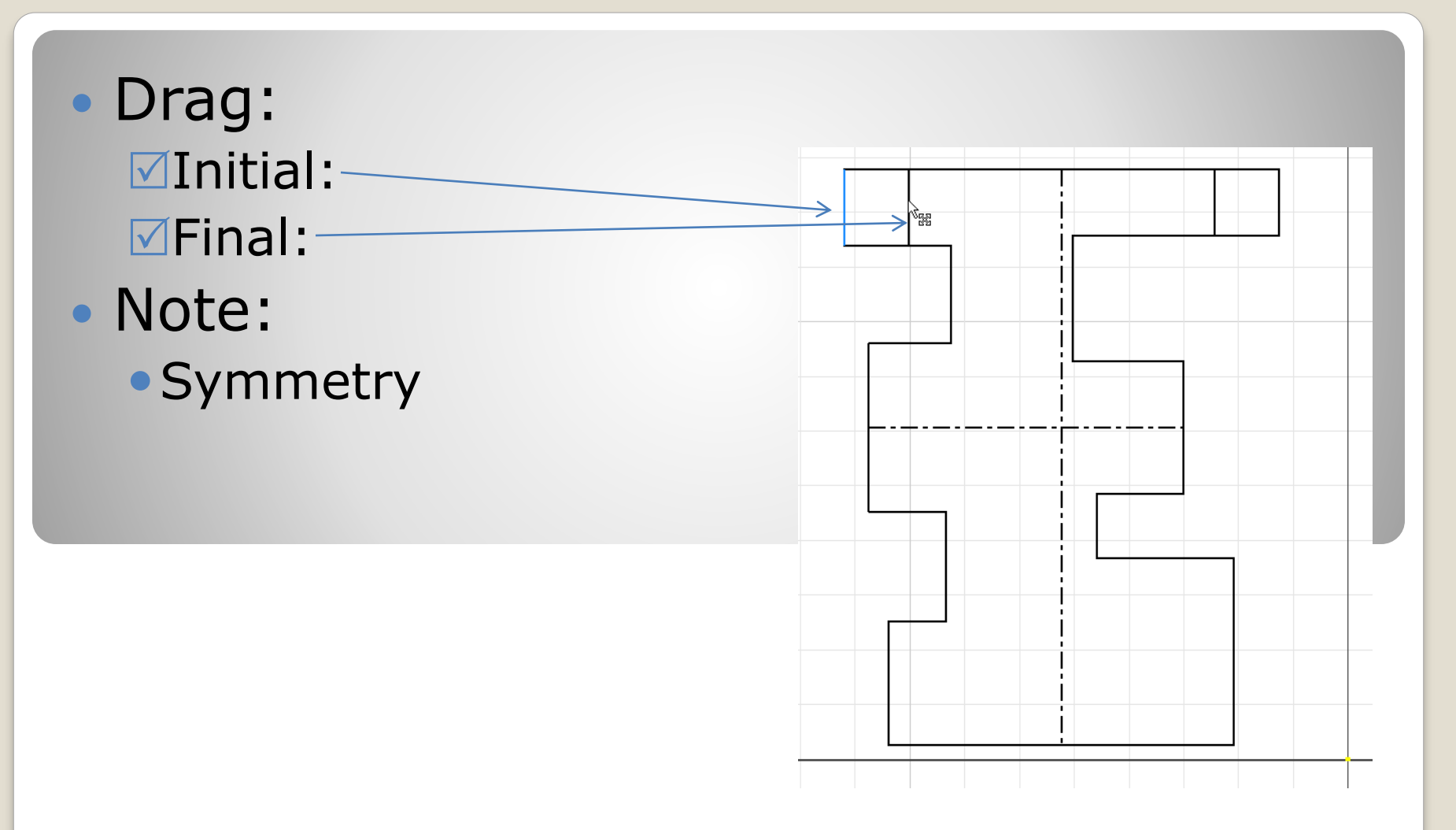

#### h. Position - Verify

Pick <lmb>:
 ✓Sketch: Sketch
 ✓Dimension:

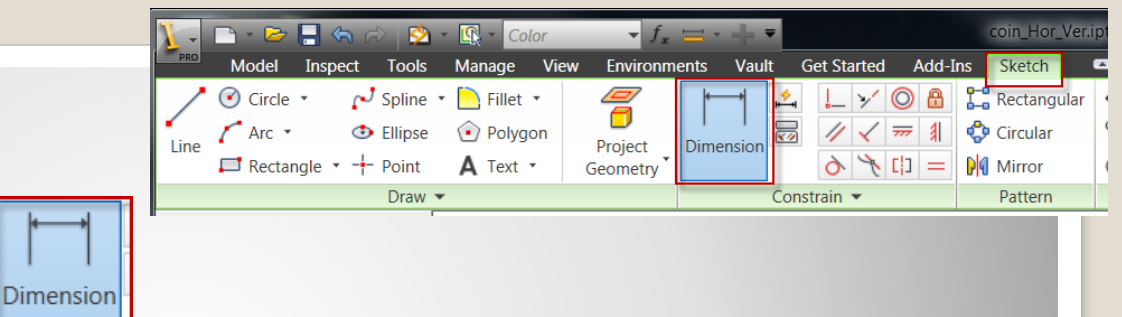

- Results:
   Values:
  - Restraints:

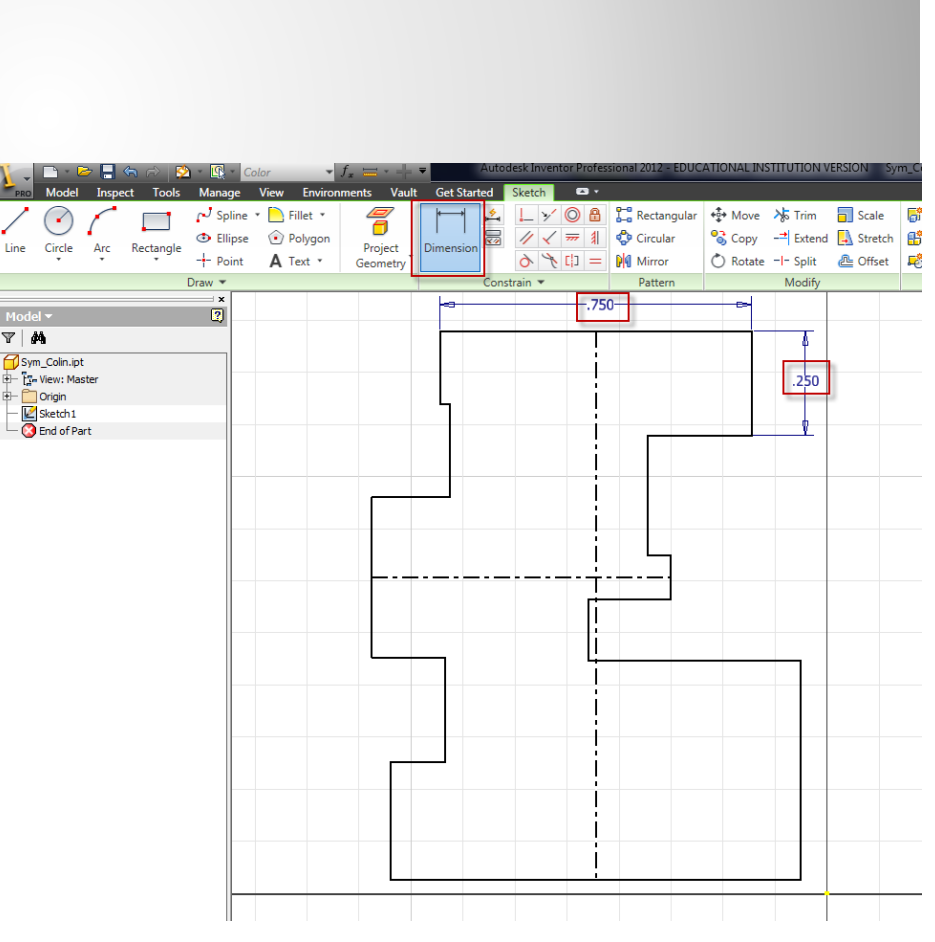

# i. Dimension

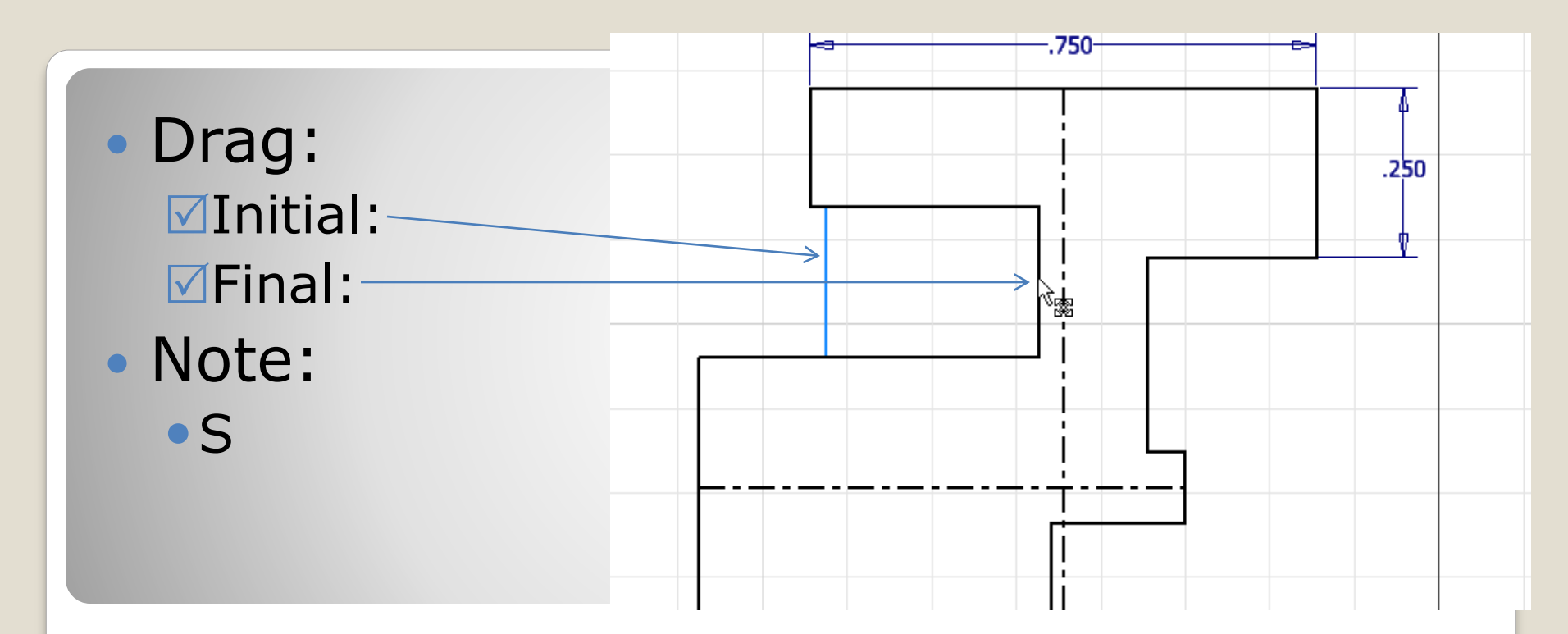

## h. Position - Verify

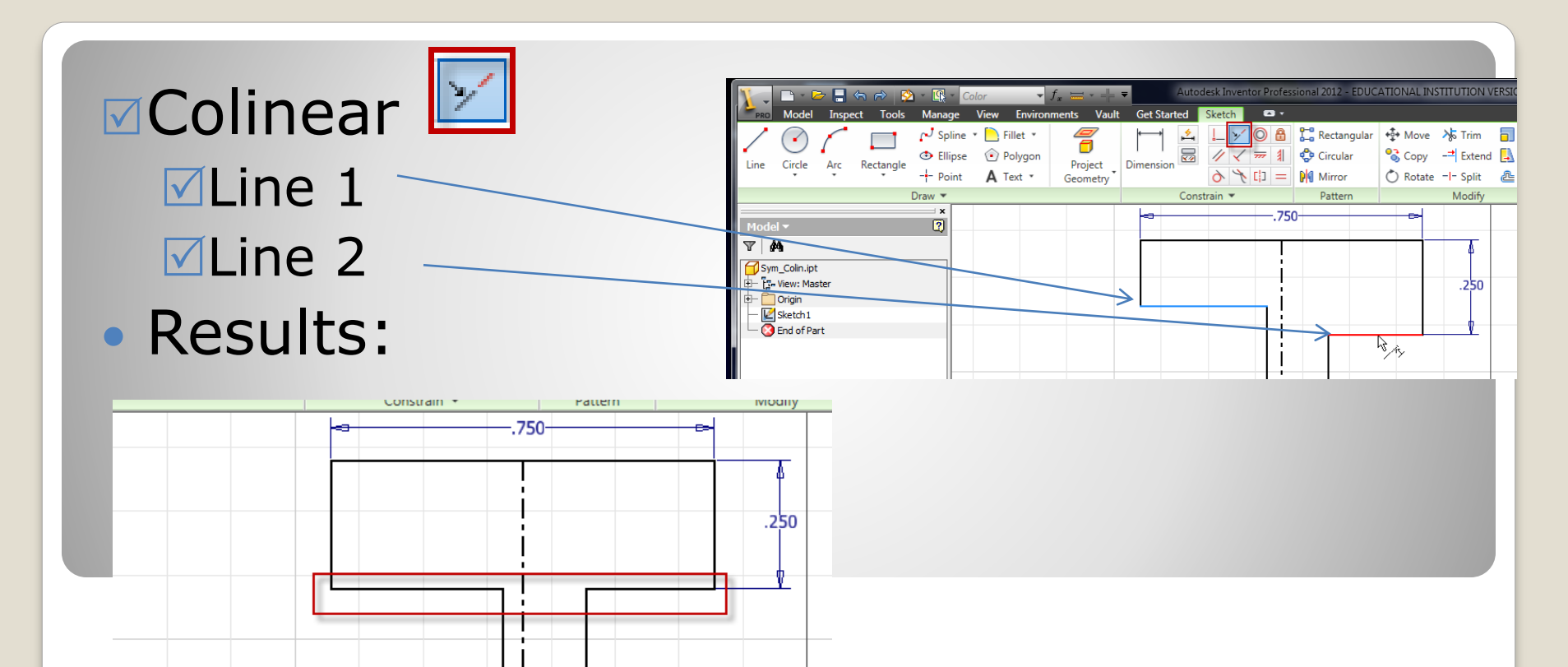

#### i. Add Constraint

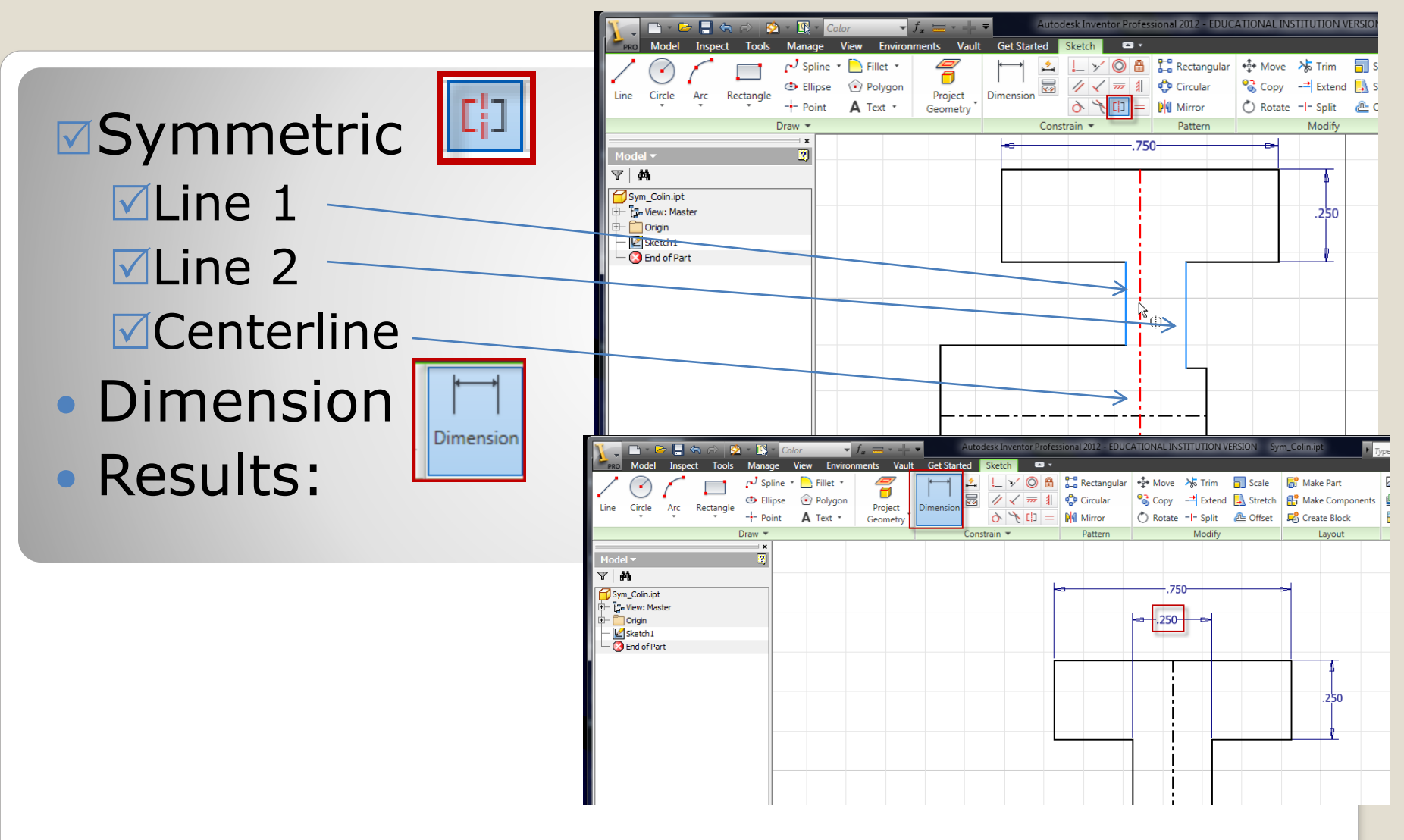

# j. Constrain | Dimension

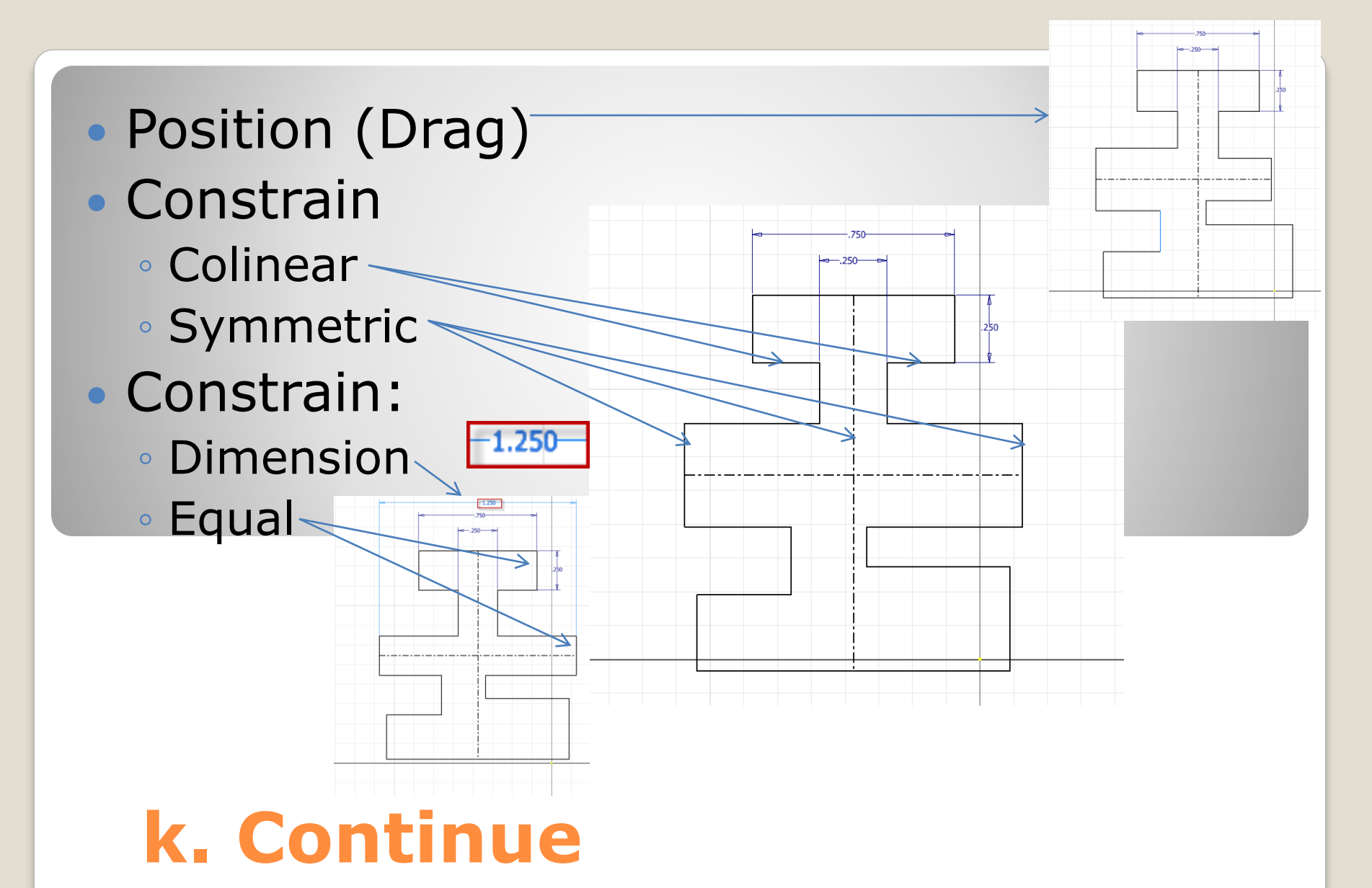

- Position (Drag)
- Constrain
  - Colinear
  - Symmetric
  - Dimension
  - Equal
  - Horizontal (points)
  - Vertical (points)
- Verify
  - Constraints
  - Degrees of Freedom

# I. Finish

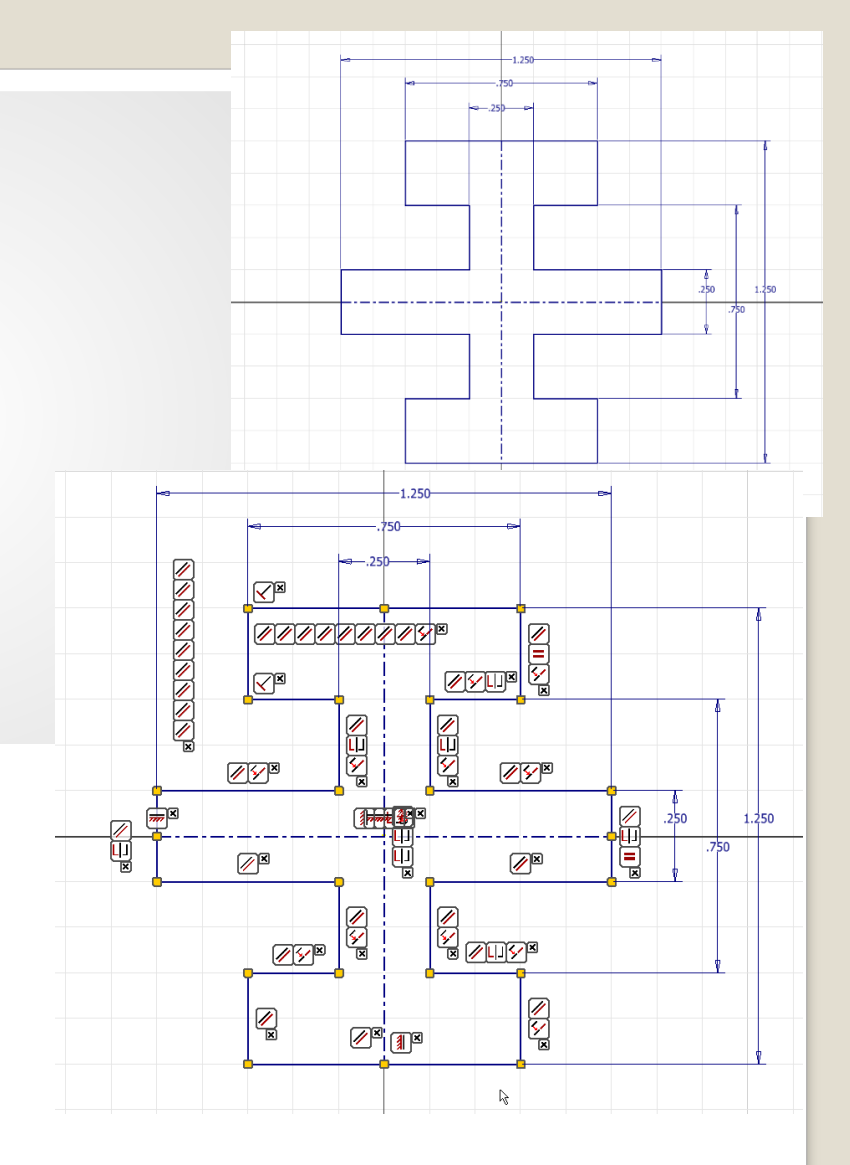

# Pick: Region Properties The region:

• Results:

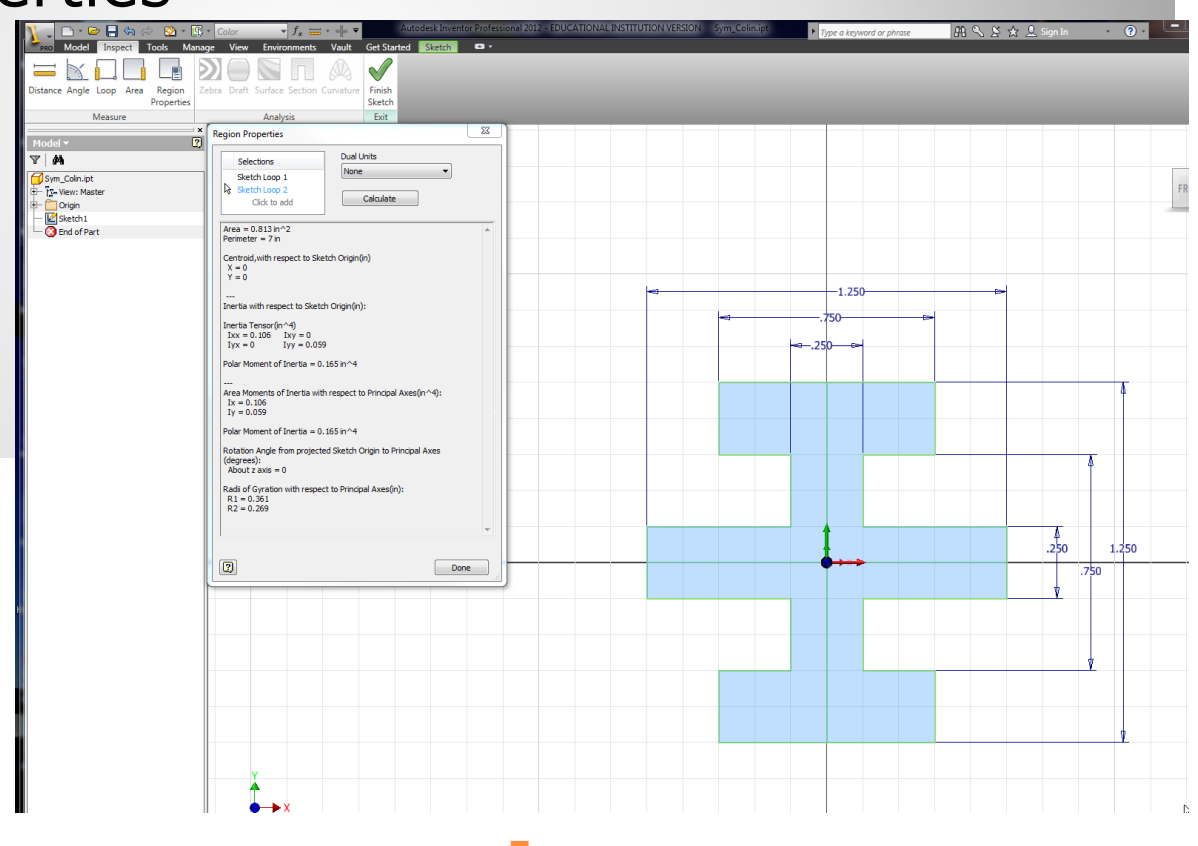

# m. region properties